# GJP novice 04 – Teams in Zoom za dijake GJP

## 1. Povzetek

Za nemoteno delo v šoli, še posebej pa v primeru dela na daljavo, je zelo pomembno, da dijaki razumejo namen, pomen in način uporabe IT storitev na GJP. Vse storitve so podrobno opisane v članku <u>Enotna e-identiteta – Storitve in informacijski sistemi na GJP | Gimnazija Jožeta Plečnika</u> <u>Ljubljana</u>

V okvir prijave z GJP e-identiteto (eno prijavno ime, eno geslo) sodita tudi prijavi v storitev Office 365 in prijava v storitve, ki omogočajo AAI prijavo.

Office 365 je skupek samostojnih storitev, med katerimi so za dijake pomembnejše Outlook (pošta), OneDrive (oblačni prostor) in OneNote (zvezek). Te in ostale O365 storitve so združene v krovno storitev Teams. Poleg omenjenih in ostalih Teams omogoča tudi spletna srečanja. Zaradi visoke stopnje integracije več storitev, na GJP za spletna srečanja večinoma uporabljamo okolje Teams.

V okvir AAI prijav sodi nabor več deset storitev. Za dijake sta pomembnejši storitev Arnes učilnice (spletne učilnice) in Zoom (spletna srečanja). Nekateri profesorji za spletna srečanja uporabljajo Zoom. Drugih sistemov za spletna srečanja ne uporabljamo.

### 2. Prijavljeni uporabniki vs. gostje

Načeloma, če profesor ne spremeni nastavitve, dijaki v spletno srečanje (Teams ali Zoom) vstopijo kot prijavljeni uporabniki ali kot gostje. Če profesor prijavo gostov omeji, je vstop dovoljen samo prijavljenim uporabnikom. Da so sodelujoči pravilno identificirani, velja pravilo, da se morajo dijaki v vsakem primeru v storitev prijaviti s svojo GJP identiteto.

Prijava v Teams je neposredna, prijava v Zoom pa preko sistema AAI.

#### 3. Spletni dostop vs. aplikacija

Obe storitvi lahko uporabljate s spletnim brskalnikom ali z aplikacijo. V kolikor ste samo udeleženec srečanja bistvene razlike v možnostih ni. V primeru, da tudi organizirate srečanja (šolska ali privatna) pa aplikaciji omogočata nekaj dodatnih možnosti.

Pri spletni uporabi priporočamo uporabo brskalnikov Edge, Chrome ali Safari.

#### 4. Prijava v Teams

Do Teams storitve dostopate preko Office 365 <u>HTTPS://office.gjp.si</u>. V osnovnem meniju izberete Teams:

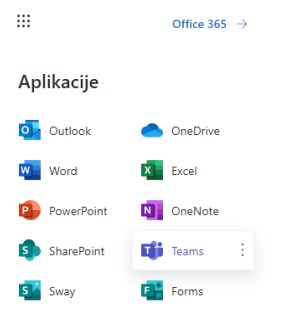

Če je aplikacija že nameščena in ustrezno nastavljena, se vstop samodejno prenese v aplikacijo, uporabnik je že prijavljen.

V kolikor uporabljate aplikacijo, poskrbite, da boste prijavljeni kot GJP uporabnik. To naredite z izbiro svojega profila desno zgoraj:

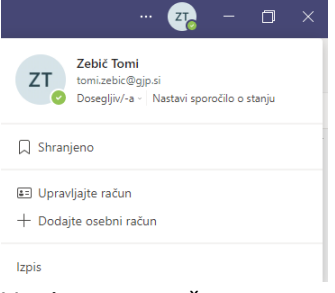

V primeru napačnega uporabnika, izberete Izpis in nato pravega.

Običajno se prijavite ob vstopu v srečanje. Po izbiri povezave, ki jo pošlje organizator srečanja, brskalnik ponudi izbiro spletnega vstopa ali uporabe aplikacije. Če je aplikacija že nameščena in ustrezno nastavljena, se vstop samodejno prenese v aplikacijo, uporabnik je že prijavljen.

#### 5. Prijava v Zoom

Do Zoom storitve lahko dostopate na <u>https://arnes-si.zoom.us/</u>. Če imate nameščeno Zoom aplikacijo uporabite način SSO in vpišete **arnes-si**.

| zoon                        | n                 |               |                |                     |   |  |
|-----------------------------|-------------------|---------------|----------------|---------------------|---|--|
| Video Co                    | onferencin        | g             |                |                     |   |  |
| Join                        | Connect to a mee  | eting in prog | ress           |                     |   |  |
| Host                        | Start a meeting   |               |                |                     |   |  |
| Sign in                     | Configure your ad | ccount        |                |                     |   |  |
|                             |                   |               |                |                     |   |  |
| Zoom Cloud Meetings         |                   |               | -              | - 🗆 ×               | ( |  |
| Sign In                     |                   |               |                |                     |   |  |
| Enter your email            |                   |               | Sign In wit    | h SSO               | ) |  |
| Enter your password Forgot? |                   | or <b>G</b>   | Sign In with   | ign In with Google  |   |  |
| C Keep me signed in Sign In |                   | f             | Sign In with F | gn In with Facebook |   |  |
| < Back                      |                   |               |                | Sign Up Free        |   |  |
|                             |                   |               |                |                     |   |  |

| Zoom Cloud Me | etings                           |          | - | × |
|---------------|----------------------------------|----------|---|---|
|               | Sign In with SSO                 |          |   |   |
|               | Company Domain<br>arnes-si       | .zoom.us |   |   |
|               | l do not know the company domain | Continue |   |   |
| < Back        |                                  |          |   |   |

V obeh primerih se nato prijavite preko GJP e-identitete in sistema AAI.

Običajno se prijavite ob vstopu v srečanje. Po izbiri povezave, ki jo pošlje organizator srečanja, brskalnik ponudi izbiro spletnega vstopa ali uporabe aplikacije. Če je aplikacija že nameščena in ustrezno nastavljena, se vstop samodejno prenese v aplikacijo, uporabnik je že prijavljen.